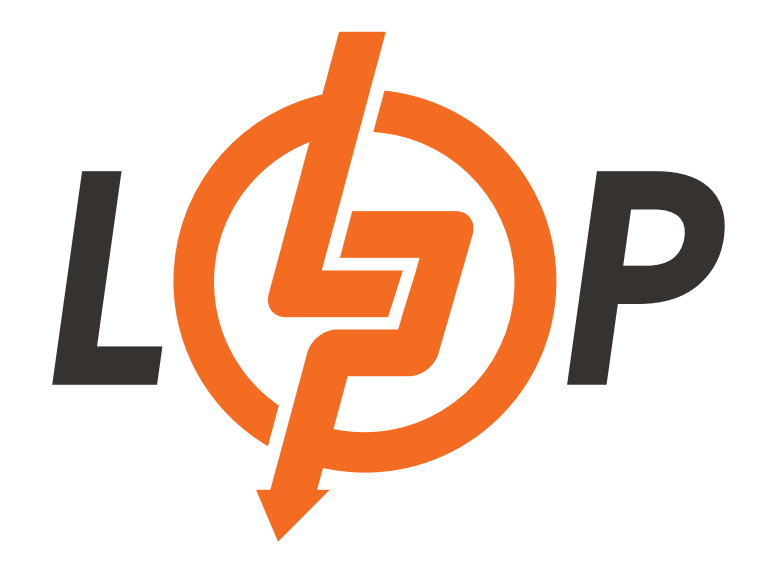

ІНСТРУКЦІЯ MANUAL

Wi-Fi module

LOGICPOWER.UA

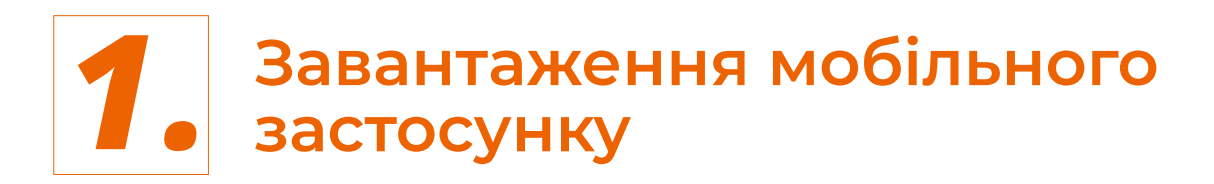

# 1.1 Завантаження мобільного застосунку

#### Метод 1

Відскануйте QR-код праворуч для завантаження мобільного застосунку.

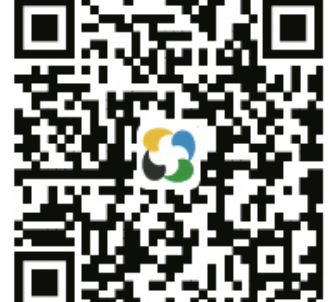

#### Метод 2

Відскануйте QR-код на пристрої.

# Метод 3

Знайдіть у магазині мобільних застосунків "Solar of Things" і завантажте його.

# 1.2 Реєстрація облікового запису

1

На головній сторінці мобільного застосунку натисніть кнопку "Sign Up", заповніть відповідну інформацію згідно з підказками та завершить реєстрацію.

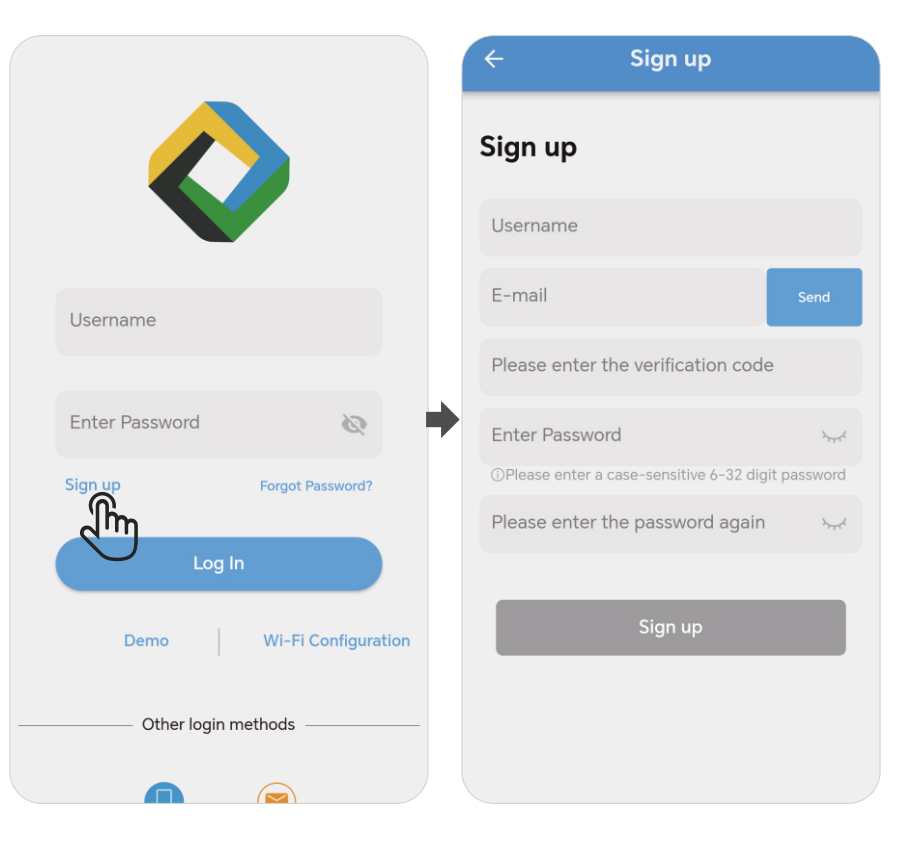

# 2. Підтримка мережі та додавання пристрою

# 2.1 Підключення маршрутизатора до Wi-Fi модуля

Після увімкнення індикатора PWR на модулі, увімкніть Bluetooth на телефоні та запустіть мобільний застосунок "Solar of Things", натисніть кнопку «Wi-Fi Configuration», щоб перейти на сторінку «Searching», і мобільний застосунок автоматично покаже найближчі Bluetooth-пристрої.

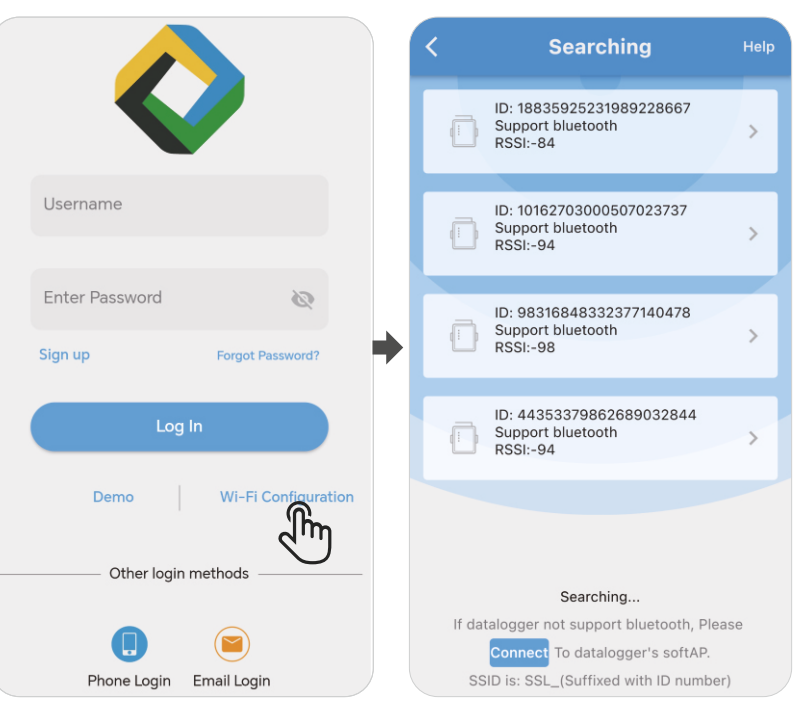

2

Виберіть модуль, який потрібно підключити, увійдіть на сторінку налаштування та натисніть іконку пошуку. Введіть дані потрібної Wi-Fi мережі для підключення модуля.

| K Wi-Fi Configuratio Diagnose                                                                                              | < Select SSID    | Confirm   | K Wi-Fi Configuratio Diagnose                                  |
|----------------------------------------------------------------------------------------------------|------------------|-----------|----------------------------------------------------------------|
| ID: /1050070362000032844                                                                                                   | CYJ0             | Open      | ID: 1010000027337973204                                        |
|                                                                                                    | HF_ICPDTest      | Encrypted |                                                                |
| WI-FI SSID: Please input Wi-Fi SSID                                                                                        | HF_Office_AP     | Encrypted | WI-FI SSID: TEXT1 × Q                                          |
| Wi-Fi key: Please input Wi-Fi key                                                                                          | ChinaNet-WOcX    | Encrypted | wr                                                             |
| More >                                                                                                    | Soneter1         | Encrypted | More                                                           |
| •                                                                                                    | wxh12            | Encrypted |                                                                |
| Setup                                                                                                    | S TEXT1          | Encrypted | Successful Distribution Network                                |
| <ol> <li>Please check your router is power on.</li> <li>Datalogger only support Wi-Fi frequency band with 2.4G.</li> </ol> | 📀 wang           | Encrypted | is poweron, or contact with supplier.<br>1. Pie<br>2. Da<br>G. |
|                                                                                                    | C LGJ-2G         | Encrypted | Return                                                         |
|                                                                                                    | 📀 sujialiang     | Encrypted |                                                                |
|                                                                                                    | ChinaNet-xuanyin | Encrypted |                                                                |
|                                                                                                    | ceshi2222        | Encrypted |                                                                |
|                                                                                                    | longlong12       | Encrypted |                                                                |

## 2.2 Додавання пристрою

#### Метод 1

 На головній сторінці мобільного застосунку натисніть кнопку "+" у верхньому правому куті, перейдіть на сторінку додавання пристрою, піднесіть телефон до пристрою, і застосунок автоматично його відсканує.

(2) Після сканування виберіть ID, що збігається з ID модуля, та натисніть "Add".

Примітка: Перед скануванням підтвердіть ID модуля. Якщо інформацію про ID не знайдено на поверхні пристрою, ви можете переглянути ID на сторінці налаштування.

| $\oplus$                                                     | < Add Device                                     |          | ÷                   | Add Device           | Finish   |
|--------------------------------------------------------------|--------------------------------------------------|----------|---------------------|----------------------|----------|
| راش                                                          |                                                  |          | Device Informati    | on                   |          |
| C                                                            |                                                  |          | * DTU ID            | 77765406701311911107 |          |
|                                                              |                                                  |          | * Device Name       | Plea                 | se Enter |
|                                                              |                                                  |          | * Rated Power       | Please Enter         | kw       |
| EMPTY                                                        |                                                  |          | * Total Capacity    | y Please Enter       | kwp      |
| T                                                            |                                                  | ×        | Installation Inform | mation               |          |
| No equipment<br>Please click on the top right corner to add! | Waiting Adding: 15<br>Select Add Device          |          | * Longitude/lati    | itude Please         | Enter >  |
|                                                              |                                                  |          | * Time Zone         |                      |          |
|                                                              | ID: ID: ID: ID: 4435337986 7776540670 1620595964 | ID<br>98 | * City              |                      | -// >    |
|                                                              | Add                                              | 23       | * Region            |                      |          |
| Image: OverviewImage: DataImage: OverviewOverviewDataMe      | None of the above, Click manual scan code to add |          | * Full Address      |                      |          |

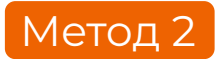

Оберіть "Manually Add" та введіть ID модуля, ім'я та іншу інформацію відповідно до інструкцій на екрані.

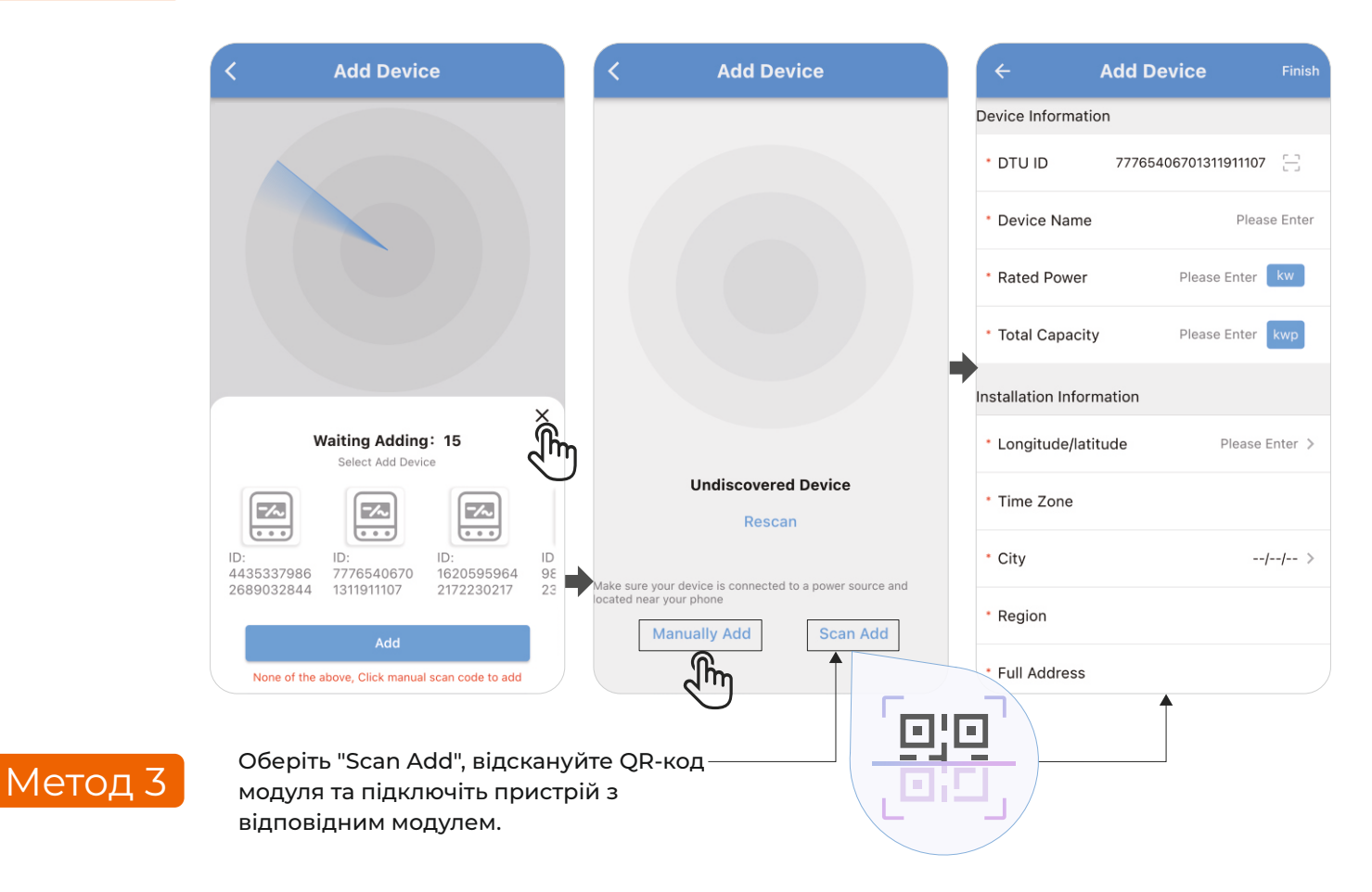

# **З**. Діагностика несправностей модуля та індикатори стану

# 3.1 Діагностика несправностей модуля

 Після завершення або невдачі мережевого налаштування ви можете виконати діагностику несправності, натиснувши кнопку "Diagnose" у верхньому правому куті.

| <b>Wi-Fi Configuratio</b> Diagnose             | K Wi-Fi Configuratio Diagnose                                                                                              | < Device Diagnosis         |
|------------------------------------------------|----------------------------------------------------------------------------------------------------|----------------------------|
| ID: 10162703000507023737                       | ID: 41050570392680032844                                                                                                   | ID: 16168328827137973204   |
| Wi-Fi SSID: TEXT1 × Q                          | Wi-Fi SSID: Please input Wi-Fi SSID 💌 Q                                                                                    |                            |
|                                                | Wi-Fi key: Please input Wi-Fi key                                                                                          | Diagnose                   |
| More 0 %                                       | More >                                                                                                    | Diagnose result            |
|                                                |                                                                                                    | Device                     |
| Distribution Network Failure<br>Error send cmd | Setup                                                                                                    | Status Unconnected         |
| 1. Pit<br>2. Da Return G.                      | <ol> <li>Please check your router is power on.</li> <li>Datalogger only support Wi-Fi frequency band with 2.4G.</li> </ol> | UART parameters 2400,8,N,1 |
|                                                |                                                                                                    | Network parameters         |
|                                                |                                                                                                    | Status                     |
|                                                |                                                                                                    | RSSI                       |
|                                                |                                                                                                    | DHCP Disable               |
|                                                |                                                                                                    | IP                         |

# 3.2 Статус індикаторів модуля

**PWR** (індикатор живлення): Увімкнено: нормальне живлення Вимкнено: ненормальне живлення СОМ (індикатор передачі даних через послідовний порт): Вимкнено: відсутня взаємодія даних Вимкнено 0,3 секунди, увімкнено 0,9 секунди: передача даних через послідовний порт Вимкнено 0,3 секунди, увімкнено 0,3 секунди: отримання даних через послідовний порт Увімкнено: двостороння передача даних

Net (індикатор стану мережі): Вимкнено 0,3 секунди, увімкнено 3 секунди: режим STA підключено до верхнього маршрутизатора Вимкнено 0,3 секунди, увімкнено 0,3 секунди: режим STA не підключений до верхнього маршрутизатора SRV (індикатор підключення до сервера): Увімкнено: підключено до сервера Вимкнено: немає з'єднання з сервером

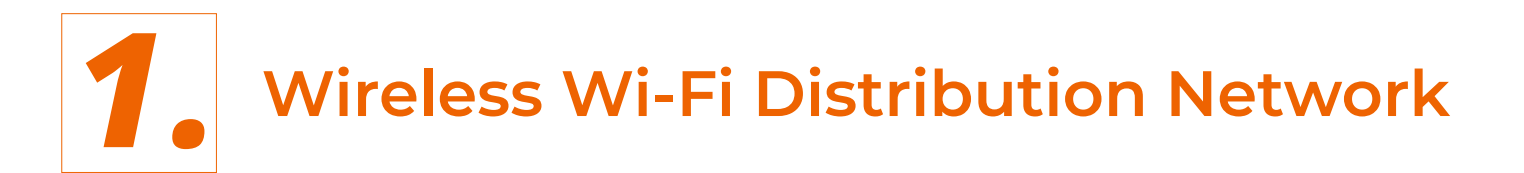

1.1 APP Download

#### Method 1

Scan the QR code on the right, download the app.

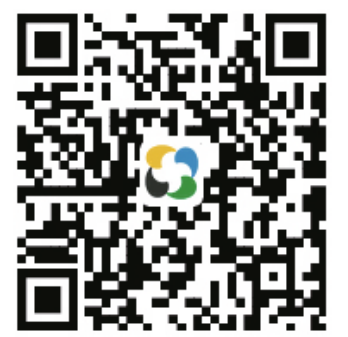

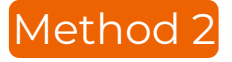

Scan the QR code of the film on the module.

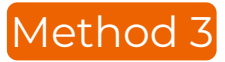

Search in the application market to download the APP named "Solar of Things" for download.

# 1.2 Registered Account

# 1

On the App home page, click the "Sign Up" button, fill in the relevant information according to the prompt, and complete the registration.

|                          | ← Sign up                                                                                                    |
|--------------------------|----------------------------------------------------------------------------------------------------|
| $\wedge$                 | Sign up                                                                                                    |
|                          | Username                                                                                                    |
| Username                 | E-mail Send                                                                                                    |
|                          | Please enter the verification code                                                                               |
| Enter Password           | Enter Password                                                                                                   |
| Sign up Forgot Password? | ①Please enter a case-sensitive 6-32 digit password                                                               |
| lin                      | Please enter the password again $\sim_{\!\!\!\!\!\!\!\!\!\!\!\!\!\!\!\!\!\!\!\!\!\!\!\!\!\!\!\!\!\!\!\!\!\!\!\!$ |
| Log In                   |                                                                                                    |
| Demo Wi-Fi Configuration | Sign up                                                                                                    |
| Other login methods      |                                                                                                    |
|                          |                                                                                                    |

# 2. Supporting Network And Adding Device

# 2.1 Wi-Fi Module Connection Router

### 1

After the PWR indicator on the module is on, turn on the mobile phone Bluetooth and Solar of Things App, click the "Wi-Fi Configuration" button to enter the "Searching" page, and the page will automatically display the nearby Bluetooth device.

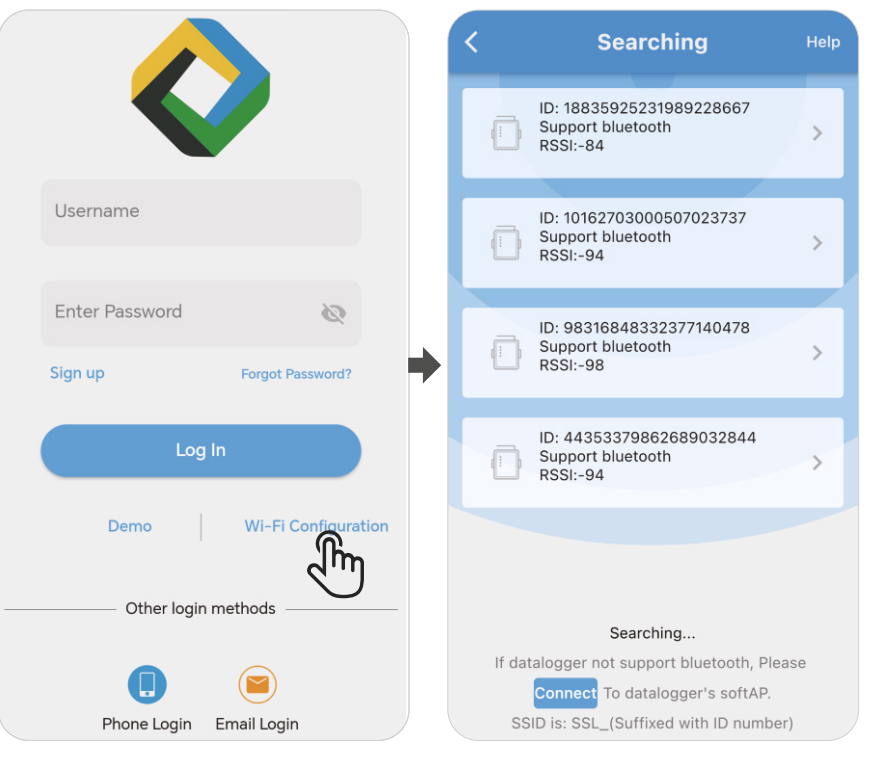

2

Select the module that needs to be distributed, enter the matching webpage, and click the search icon. You can choose the Wi-Fi hotspot name.

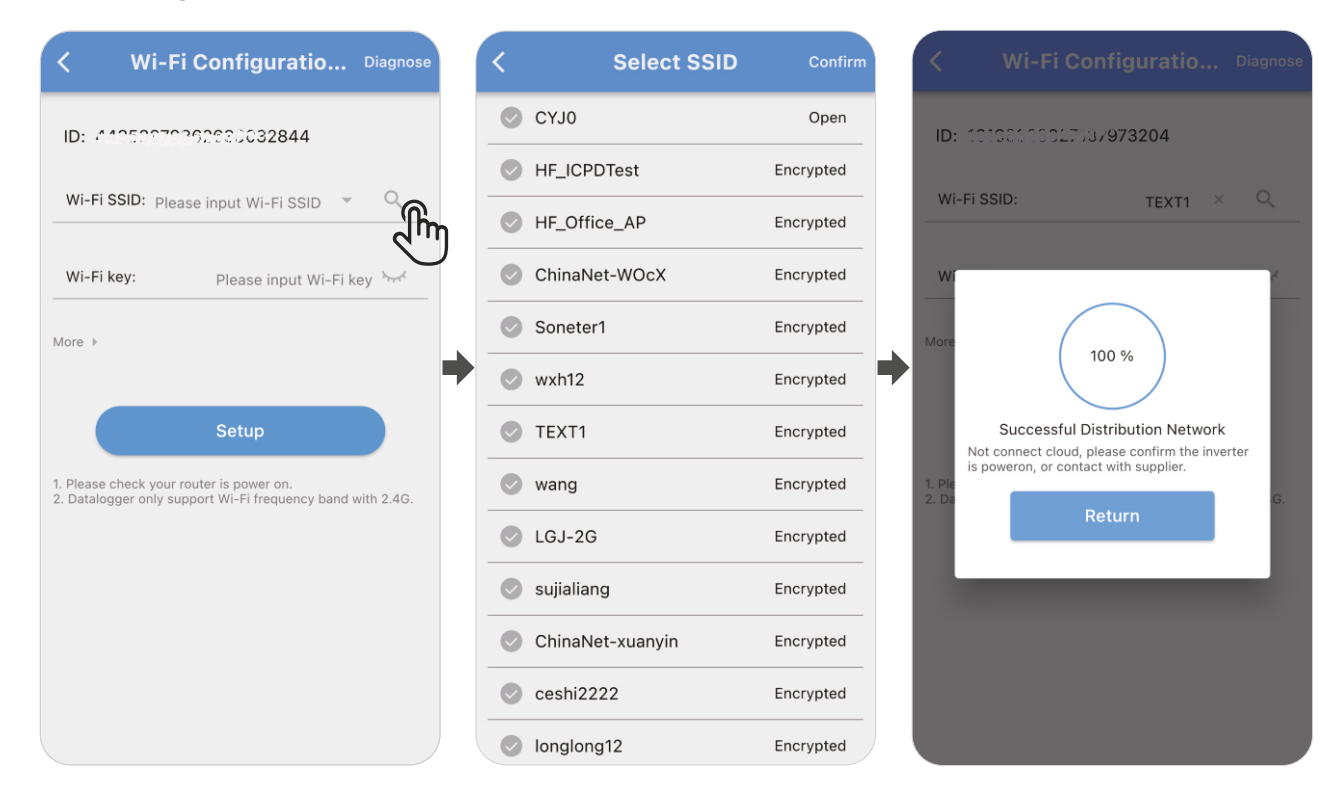

# 2.2 Add Device

#### Method 1

(1) Enter the homepage of the APP, click "+" in the upper right corner, enter the device to add the page, close the mobile phone close to the device, and the app scan the device automatically.

(2) After scanning to the device, select the ID that is consistent with the ID of the module tag, and click "Add»

**Note:** Please confirm the module ID before scanning. If the ID information is not found on the surface of the machine, you can view the ID on the matching page.

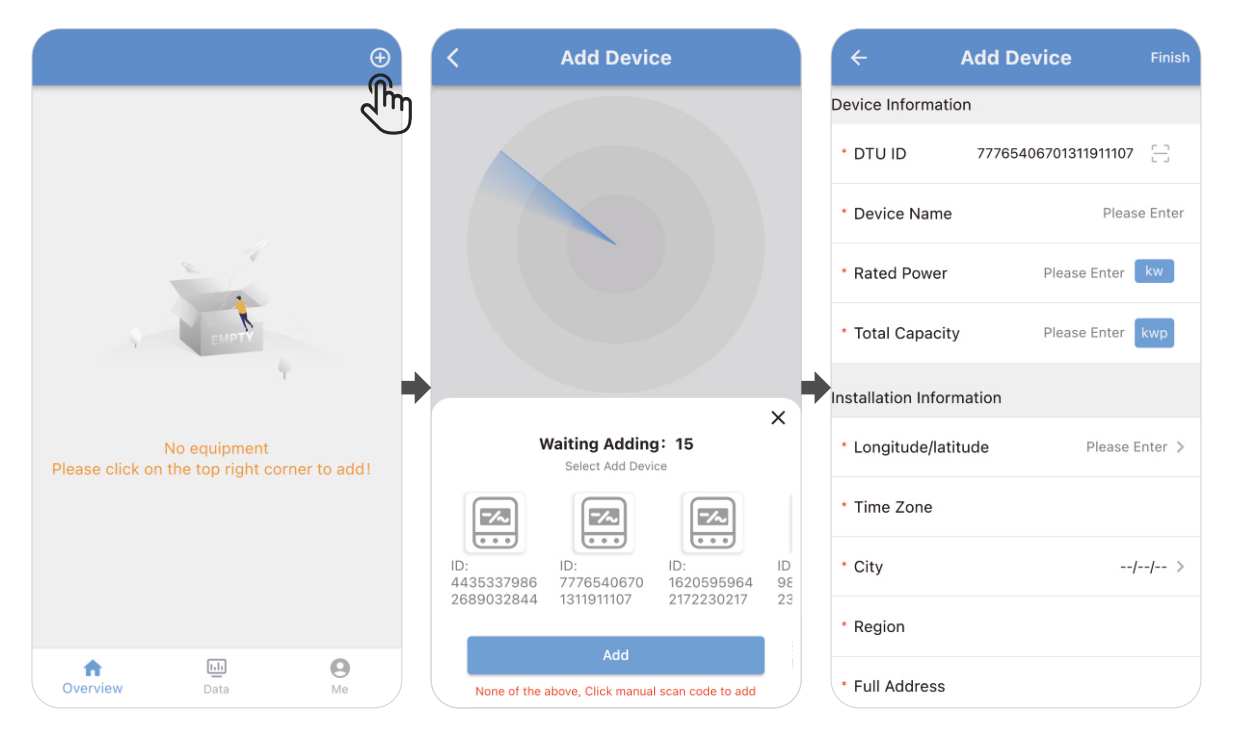

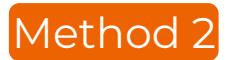

"Manually Add", complete the adding device according to the interface prompt manual output module ID, name and other information.

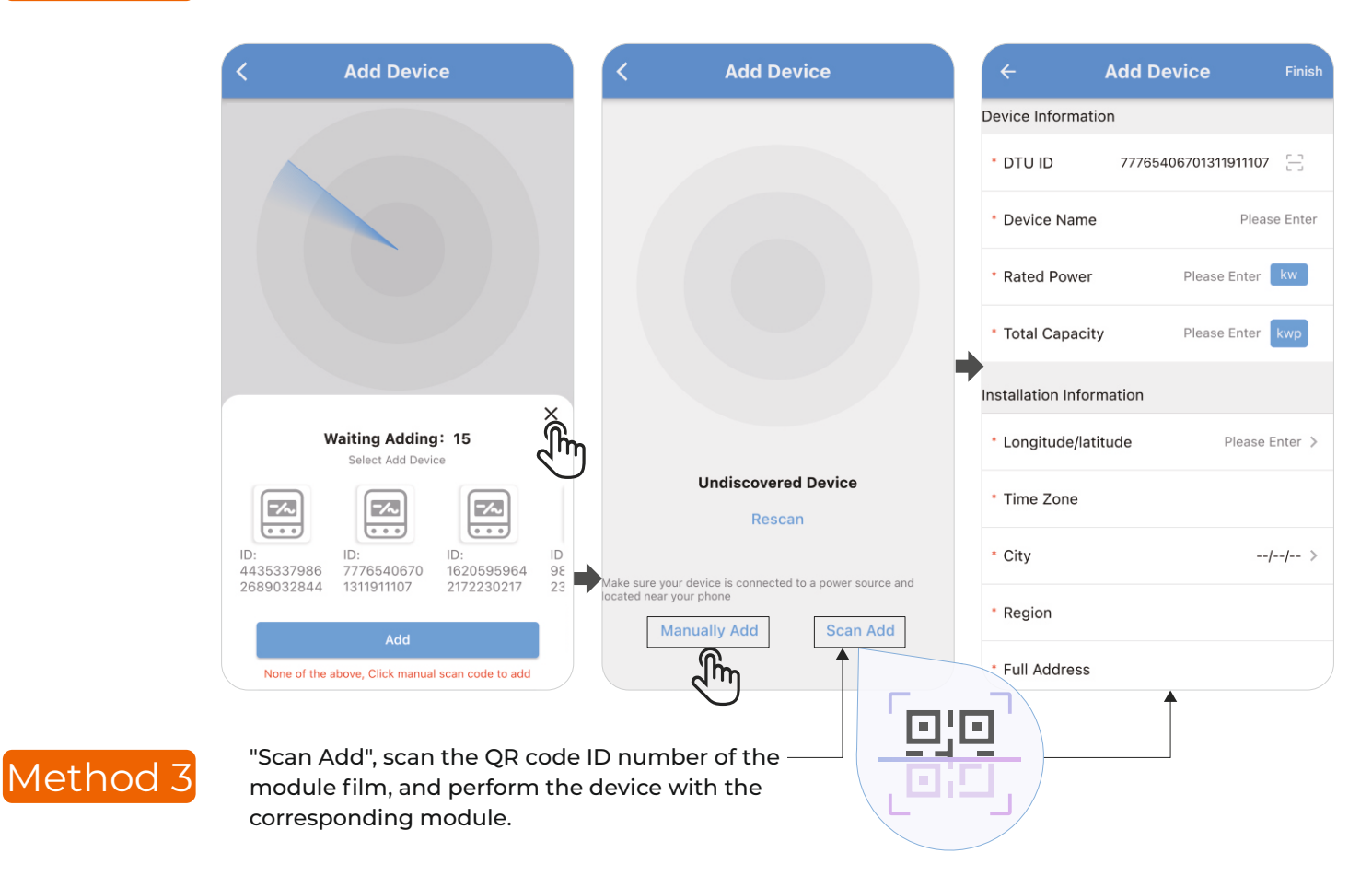

# **3** Module Fault Diagnose And Indicator Light Judgment

### 3.1 Module Fault Diagnose

1) After the device distribution network is completed or failed, you can make a failure diagnosis by clicking on the upper right "Diagnose".

| <b>Wi-Fi Configuratio</b> Diagnose             | Ki-Fi Configuratio Diagnose                                                                                                | < Device Diagnosis         |
|------------------------------------------------|----------------------------------------------------------------------------------------------------|----------------------------|
| ID: 10162703000507023737                       | ID: 64050570392632032844                                                                                                   | ID: 16168328827137973204   |
| Wi-Fi SSID: TEXT1 × Q                          | Wi-Fi SSID: Please input Wi-Fi SSID 👻 🔍                                                                                    |                            |
| w                                              | Wi-Fi key: Please input Wi-Fi key                                                                                          | Diagnose                   |
| More                                           | More >                                                                                                    | Diagnose result            |
| 0 %                                            |                                                                                                    | Diagnose ongoing           |
|                                                |                                                                                                    | Device                     |
| Distribution Network Failure<br>Error send cmd | Setup                                                                                                    | Status Unconnected         |
| 1. Ple<br>2. Da Return G.                      | <ol> <li>Please check your router is power on.</li> <li>Datalogger only support Wi-Fi frequency band with 2.4G.</li> </ol> | UART parameters 2400,8,N,1 |
|                                                |                                                                                                    | Network parameters         |
|                                                |                                                                                                    | Status                     |
|                                                |                                                                                                    | RSSI                       |
|                                                |                                                                                                    | DHCP Disable               |
|                                                |                                                                                                    | IP                         |

#### 3.2 Module Indicator Status

**PWR** (power indicator light): On: normal power supply Off: abnormal power supply COM (serial port transmission indicator): Off: Number of data interaction Off for 0.3 seconds, on for 0.9 seconds: serial output data Off for 0.3 seconds, on for 0.3 seconds: serial port receiving data On: Two -way receiving and receiving

**Net** (network status indicator): Off for 0.3 seconds, on for 3 seconds: STA mode connects the upper router Off for 0.3 seconds, on for 0.3 seconds: STA is not connected to the upper router **SRV** (server connection indicator): On: Has been connected to the server Off: Uninterrupted to the server